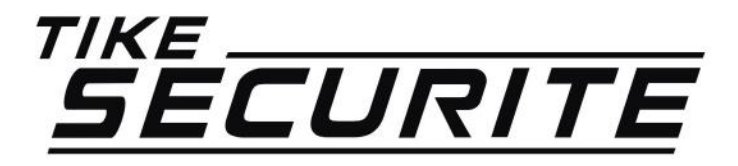

## INSTALLATION / PROGRAMMATION CAMERA IP PLUG & PLAY

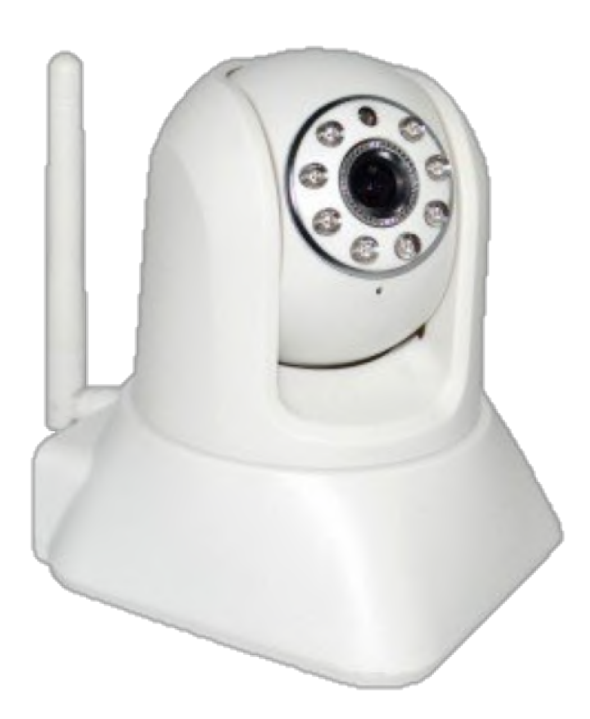

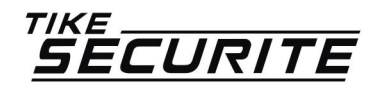

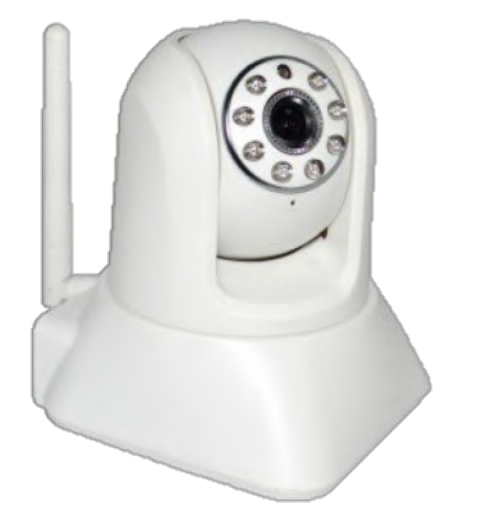

# CAMÉRA JP Extérieure motorisée

PROGRAMMATION En 8 étapes

#### INSTALLATION DE L'APPLICATION IPCAM P ETAPE 1

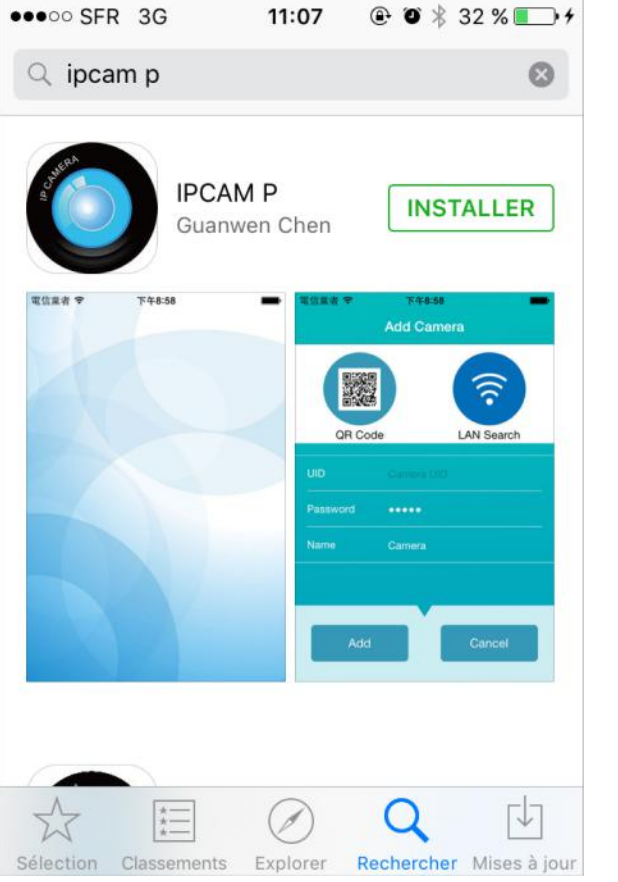

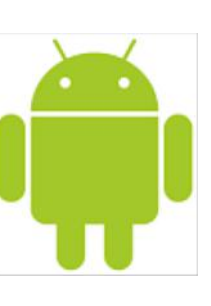

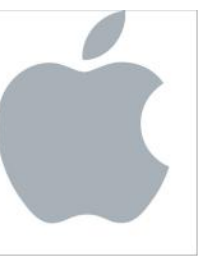

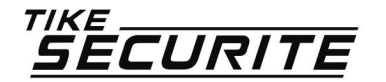

>> Dans apple store ou Android, recherchez l'application IPCAM P puis télécharger la.

>> Une fois le téléchargement terminé, appuyez sur le bouton « Installer ».

>> Une fenêtre apparaitra vous demandant si vous autorisez l'application IPCAM P a vous envoyer des notifications. Autoriser également l'application à utiliser votre appareil photo. Appuyez sur OK.

#### CONNECTER VOTRE TÉLÉPHONE PORTABLE AU RÉSEAU WIFI DE VOTRE BOX ETAPE 2

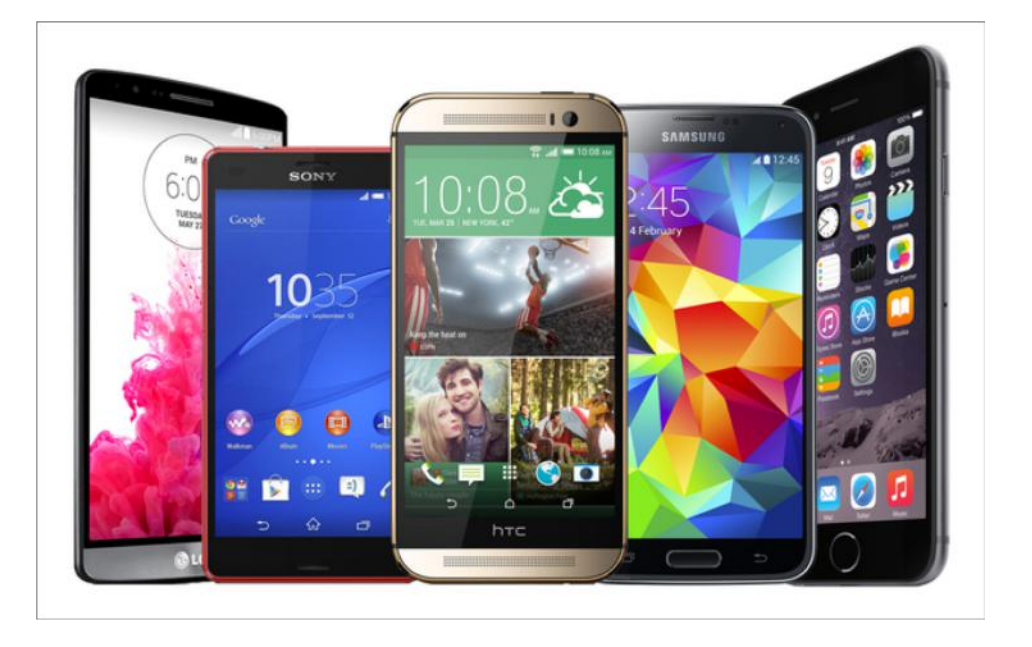

>> Pour la configuration de la caméra, il faut connecter votre téléphone au réseau wifi de votre box internet. Allez dans les réglages de votre téléphone, choisissez le réseau et entrez le mot de passe wifi (qui se trouve généralement au dos de votre Box)

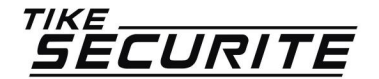

### RELIER VOTRE CAMÉRA À VOTRE BOX INTERNET ETAPE 3

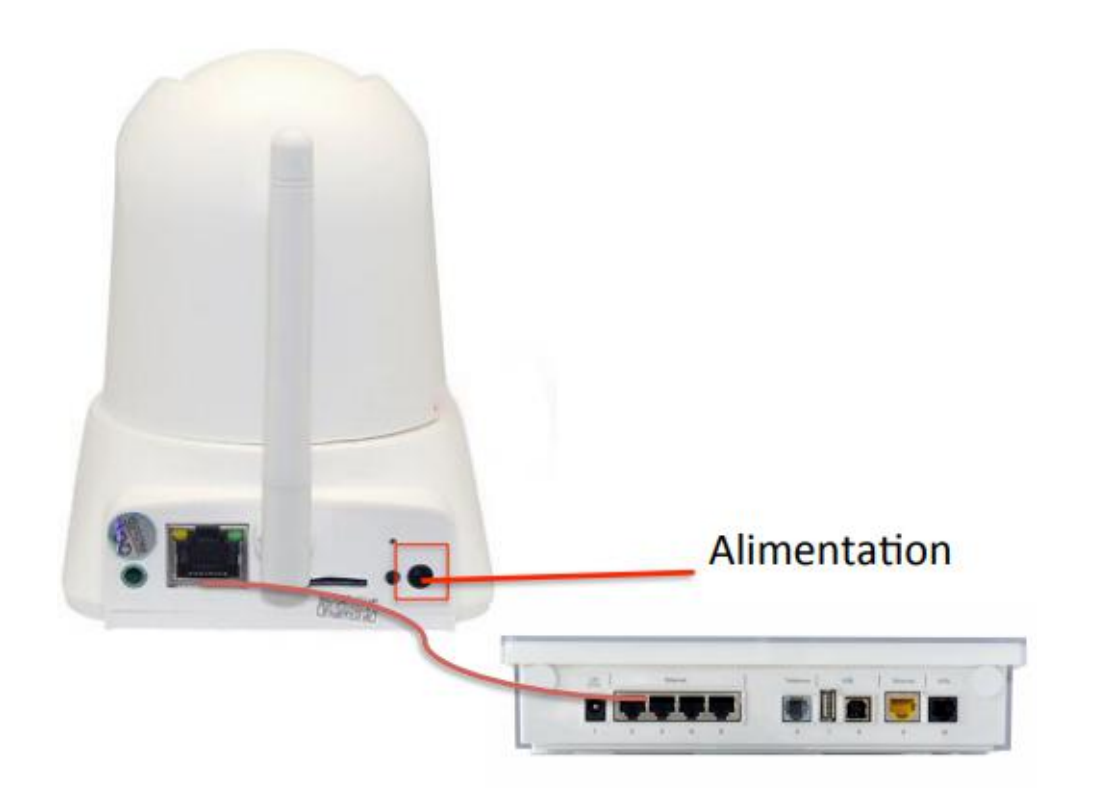

>> Mettez votre caméra IP sous alimentation à l'aide de la prise fournie.

>> A l'aide d'un câble RJ45 (non fourni), reliez votre caméra à votre Box internet. Cette connexion en RJ45 ne sera nécessaire que pour la phase de paramétrage de la caméra.

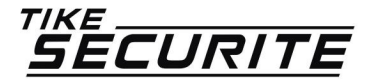

| My cameras |  |
|------------|--|
|            |  |
|            |  |
|            |  |
|            |  |
|            |  |
|            |  |
|            |  |
|            |  |
| $\oplus$   |  |
|            |  |
|            |  |
|            |  |
|            |  |
|            |  |
|            |  |
|            |  |
|            |  |

>> Dans l'application IPCAM P appuyez sur l'un des sigles + pour installer / configurer votre caméra IP.

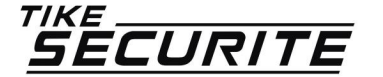

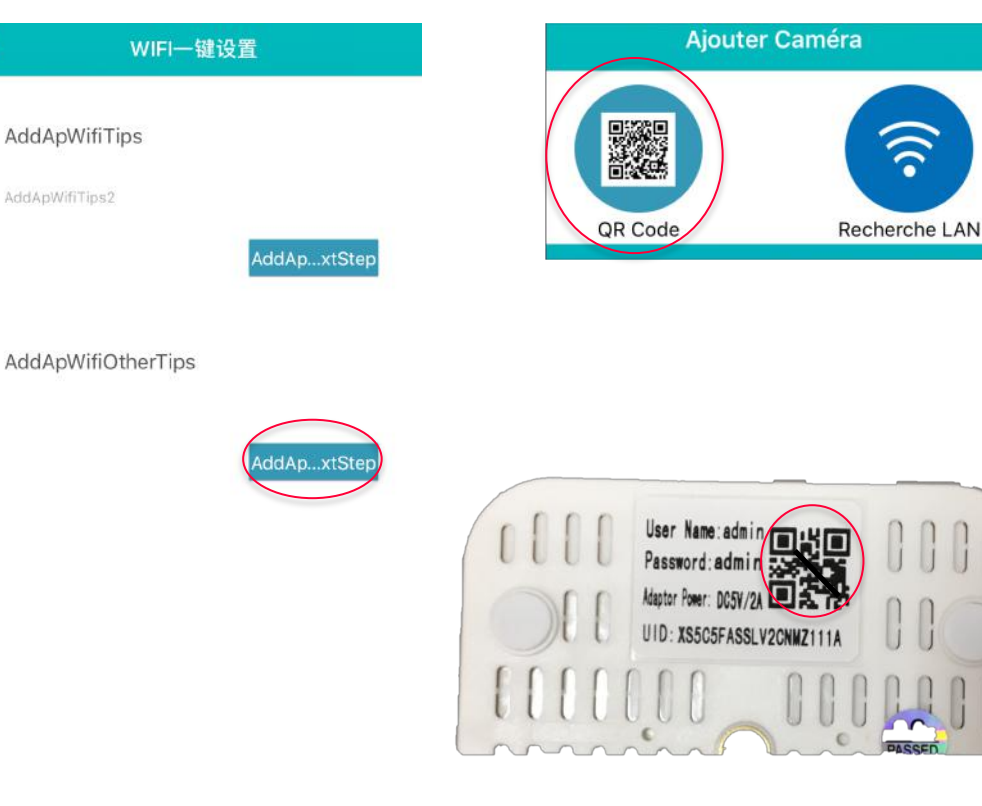

>> Dans la fenêtre suivante, appuyez sur le bouton « Add Ap Wifi Other Tips »

>> Vérifier que la caméra IP est bien branché à la prise d'alimentation.

>> Appuyez sur le bouton QR code et flashez celui situé sous la caméra pour la connecter à l'application

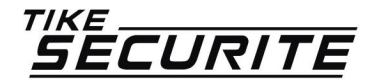

<

| < Passv                                          | vordmanage OK                                |
|--------------------------------------------------|----------------------------------------------|
| Ancien mot de pas                                | •••••                                        |
| Nouveau mot de p                                 | •••••                                        |
| (The new password mus<br>contain letter case and | st be greater than 8 which must<br>numbers.) |
| Confirmez le mot                                 | •••••                                        |

#### Warm tips

Camera default password is admin,plase modify password regular for security. >> Votre caméra est enregistrée, vous la voyez apparaître dans la liste des appareils enregistrés.

>> Pour pouvoir accéder à votre caméra, vous devez modifier le mot de passe L'ancien mot de passe est : admin

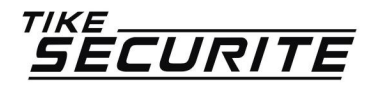

| Ξ                  | My cameras | <b>=</b> <         | Editer Caméra       | <               | Plus             |       |
|--------------------|------------|--------------------|---------------------|-----------------|------------------|-------|
| Caméra<br>En ligne |            |                    | Caméra<br>11.4.34.6 | (1-             | Wirelesssettings | Aucun |
|                    | A          | Passwordmanage     | > 🕒                 | timesettings    | >                |       |
|                    |            | imagesettings      | >                   | FormatSD        | 5                |       |
|                    | (🏨)        | eventsettings      | > 5                 | cruiseSettings  | >                |       |
|                    |            | fulltimerecord     | > Q                 | Rebootthedevice | >                |       |
|                    | 2          | reconnection En li | igne 🎶              | Supplyfrequency | 50Hz >           |       |
|                    | Û          | Deletedevice       | >                   |                 |                  |       |
|                    |            | Plus               | >                   |                 |                  |       |
|                    |            |                    |                     |                 |                  |       |
|                    |            |                    |                     |                 |                  |       |
|                    |            |                    |                     |                 |                  |       |
| $\oplus$           |            |                    |                     |                 |                  |       |
|                    |            |                    |                     |                 |                  |       |

>> Pour connecter votre caméra en WIFI, appuyez sur le bouton à droite de l'écran puis sur le bouton paramètres

>> Appuyez sur « Plus » puis sur Wirelesssettings » et choisissez votre box internet pour la connecter en WIFI

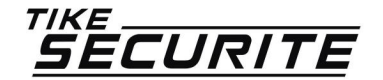

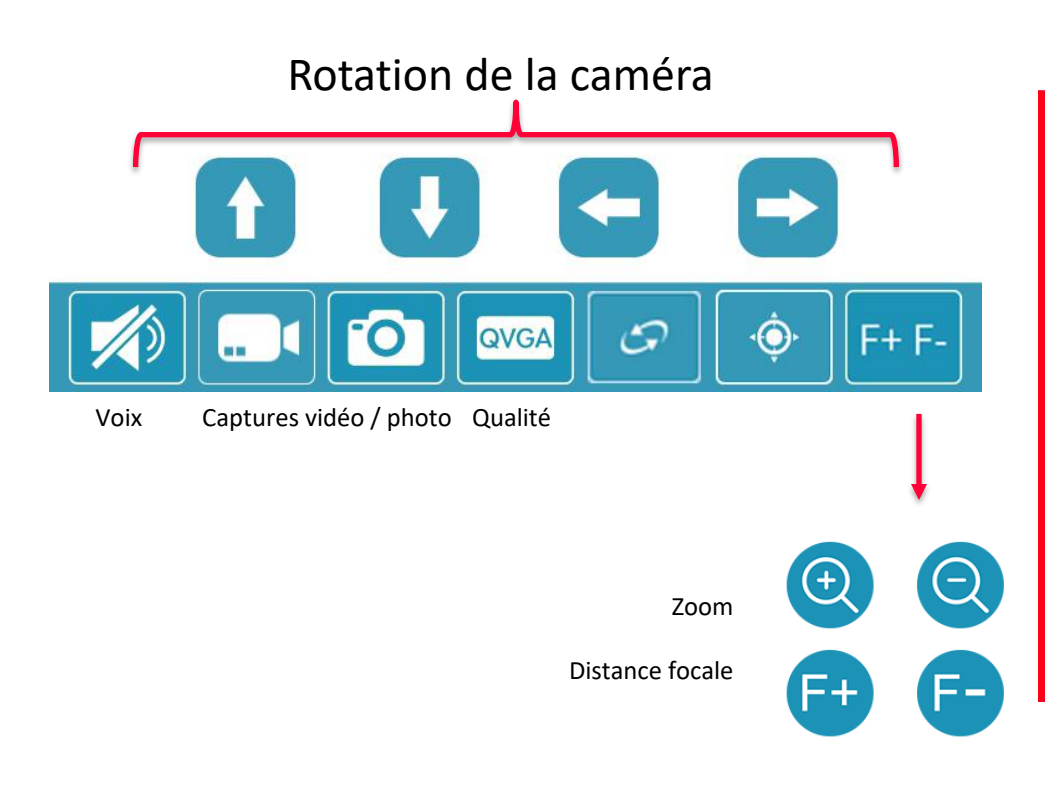

>> Grâce à la barre d'outils en bas de votre application, vous pouvez :

- Faire pivoter votre caméra
- Parler à travers votre caméra
- Prendre des captures d'écran vidéo et photo
- Modifier la qualité de la vidéo
- Zoomer et modifier la distance focale

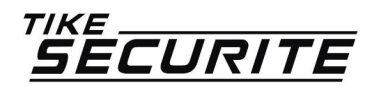

## **CONTACTEZ NOUS**

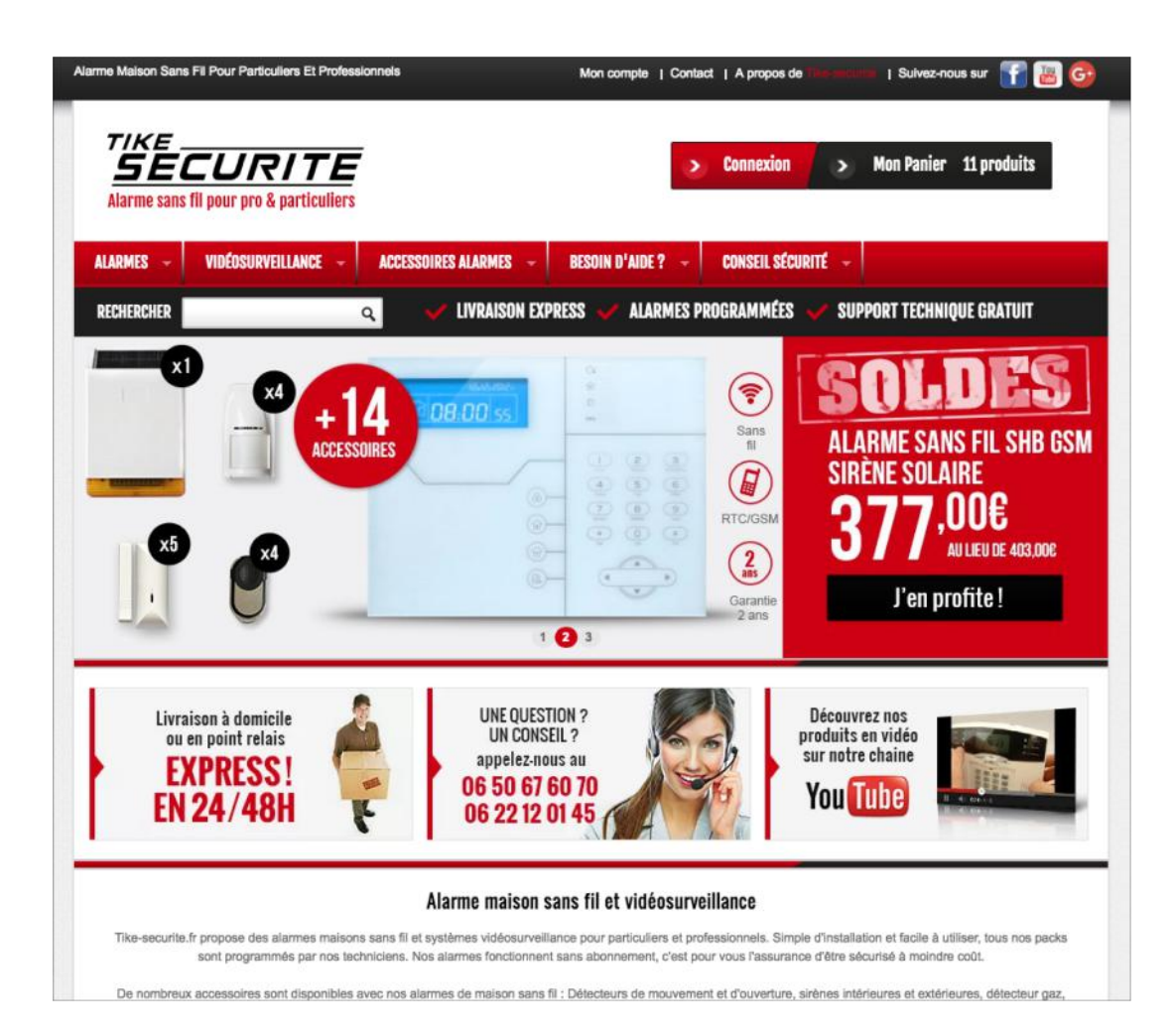

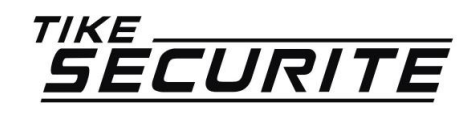

10 route de Watten 59380 Bierne http://www.tike-securite.fr <u>Service-clients@tike-securite.fr</u>

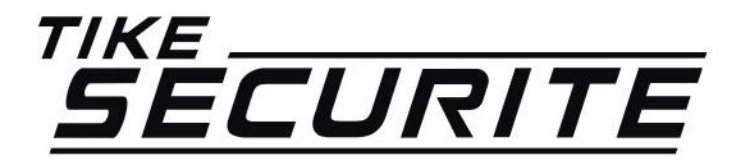

## PROGRAMMATION MENU SIMPLIFIÉ CAMERA IP DOME

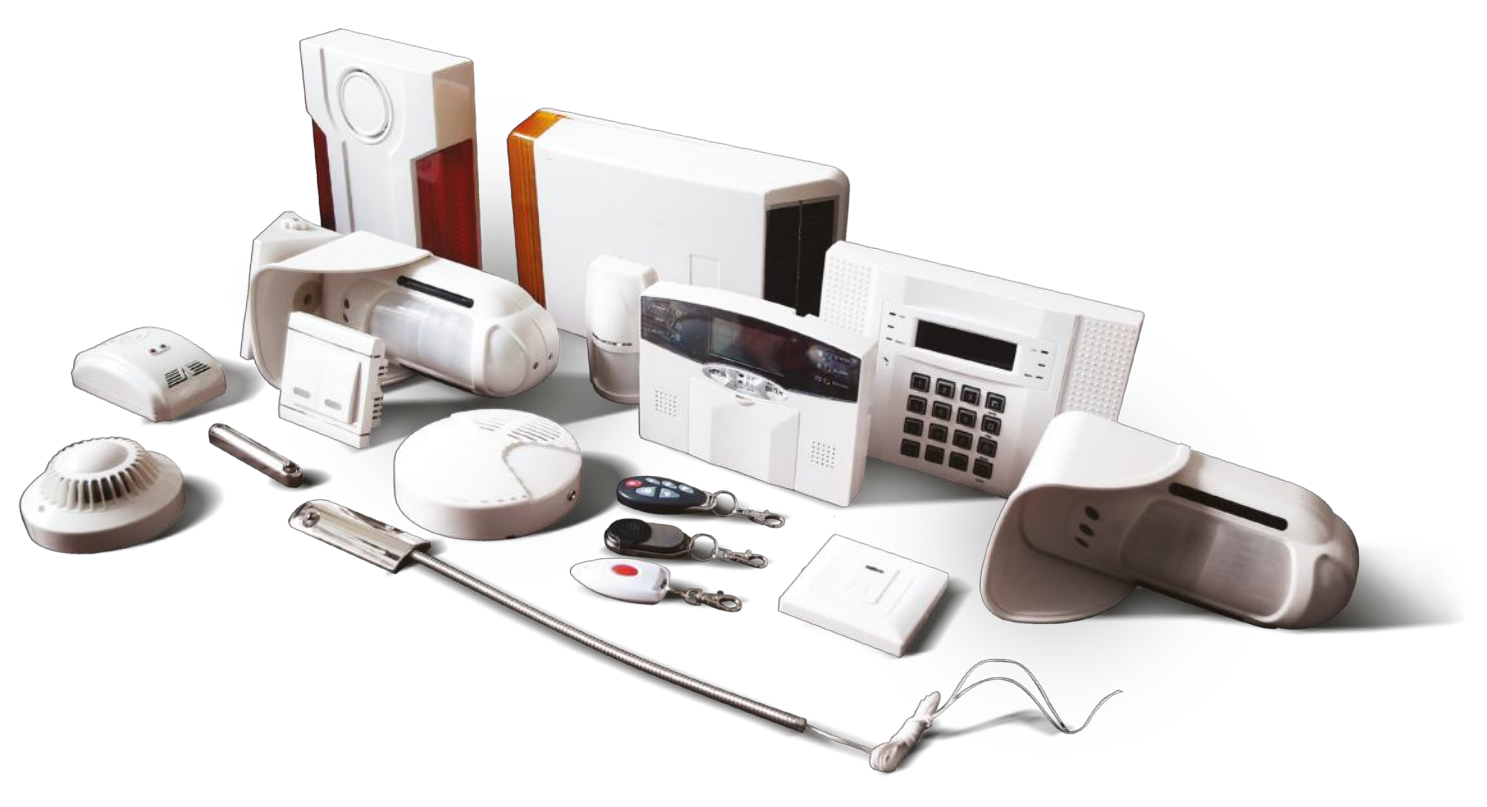